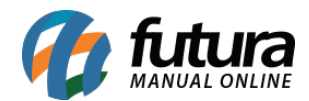

Sistema: Gourmet Server

**Caminho**: <u>Cadastros>Restaurante>Comandas Extraviadas</u>

Referência: FGS11.1

Versão: 2016.04.11

**Como funciona:** A tela de **Comandas Extraviadas** é utilizada para cadastrar as comandas que foram extraviadas.

Acesse o caminho indicado acima, clique em *F2 Novo* e o sistema irá abrir a seguinte tela:

| :: Comandas Extraviadas 🗙                     |       |                   |  |                |  |  |
|-----------------------------------------------|-------|-------------------|--|----------------|--|--|
| F2 Novo F3 Editar Excluir F10 Gravar Cancelar |       |                   |  |                |  |  |
| Consulta Principal                            |       |                   |  |                |  |  |
|                                               |       |                   |  |                |  |  |
| Codigo:                                       | 0     | Usuario: FUTURA   |  | Data Registro: |  |  |
| Comanda:                                      | 12    |                   |  |                |  |  |
| Empresa:                                      | 1 🔾 E | MPRESA TESTE LTDA |  |                |  |  |
|                                               |       |                   |  |                |  |  |
| t.                                            |       |                   |  |                |  |  |

**Comanda:** Insira o número da comanda que foi extraviada.

Após inserir as informações clique em *F10 Gravar* para finalizar o cadastro.

Caso haja tentativa de utilização desta Comanda, o sistema emitirá um aviso no *Futura Gourmet,* conforme a imagem abaixo:

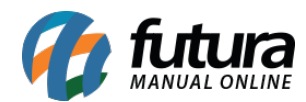

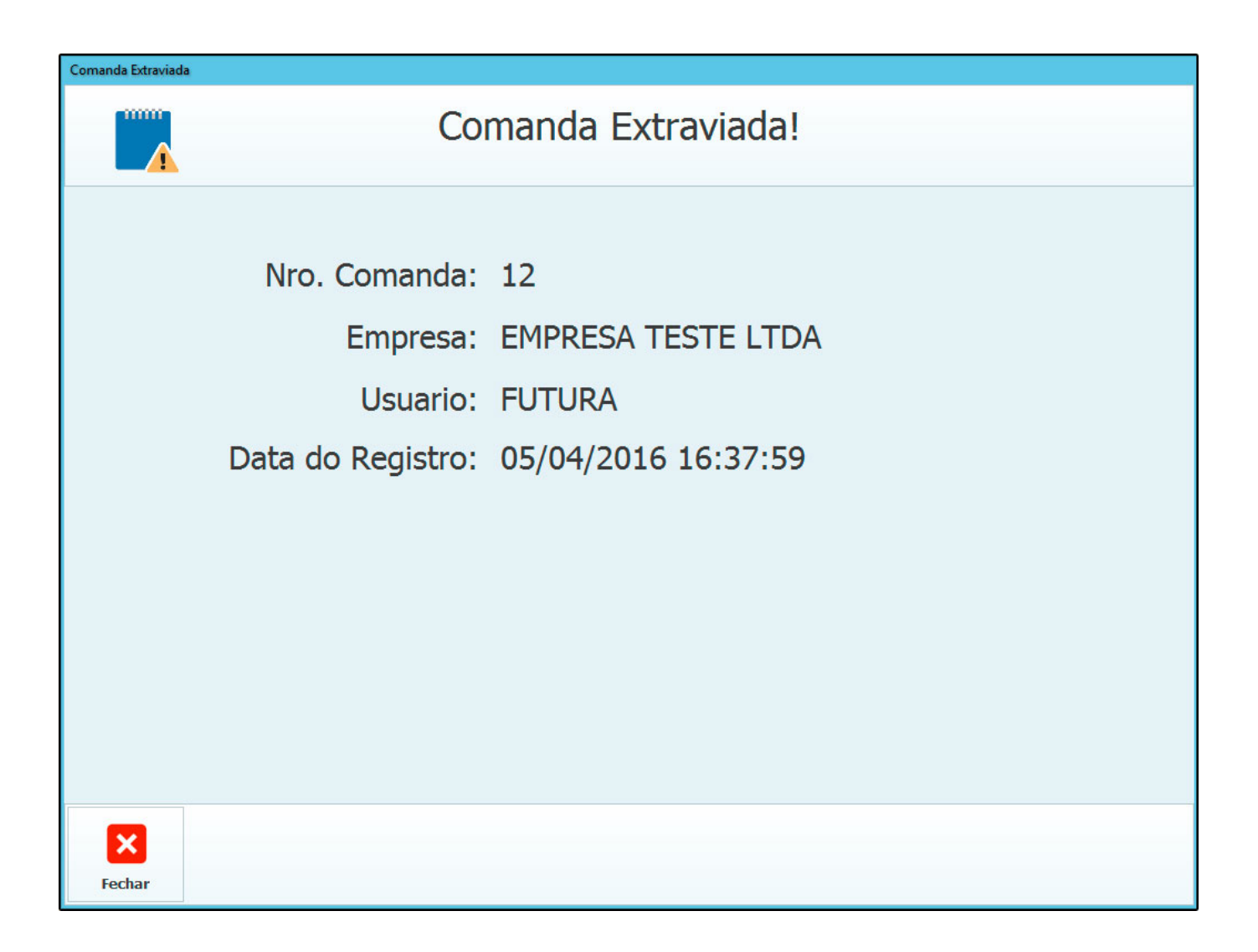